## 1. Sign into appleid.apple.com

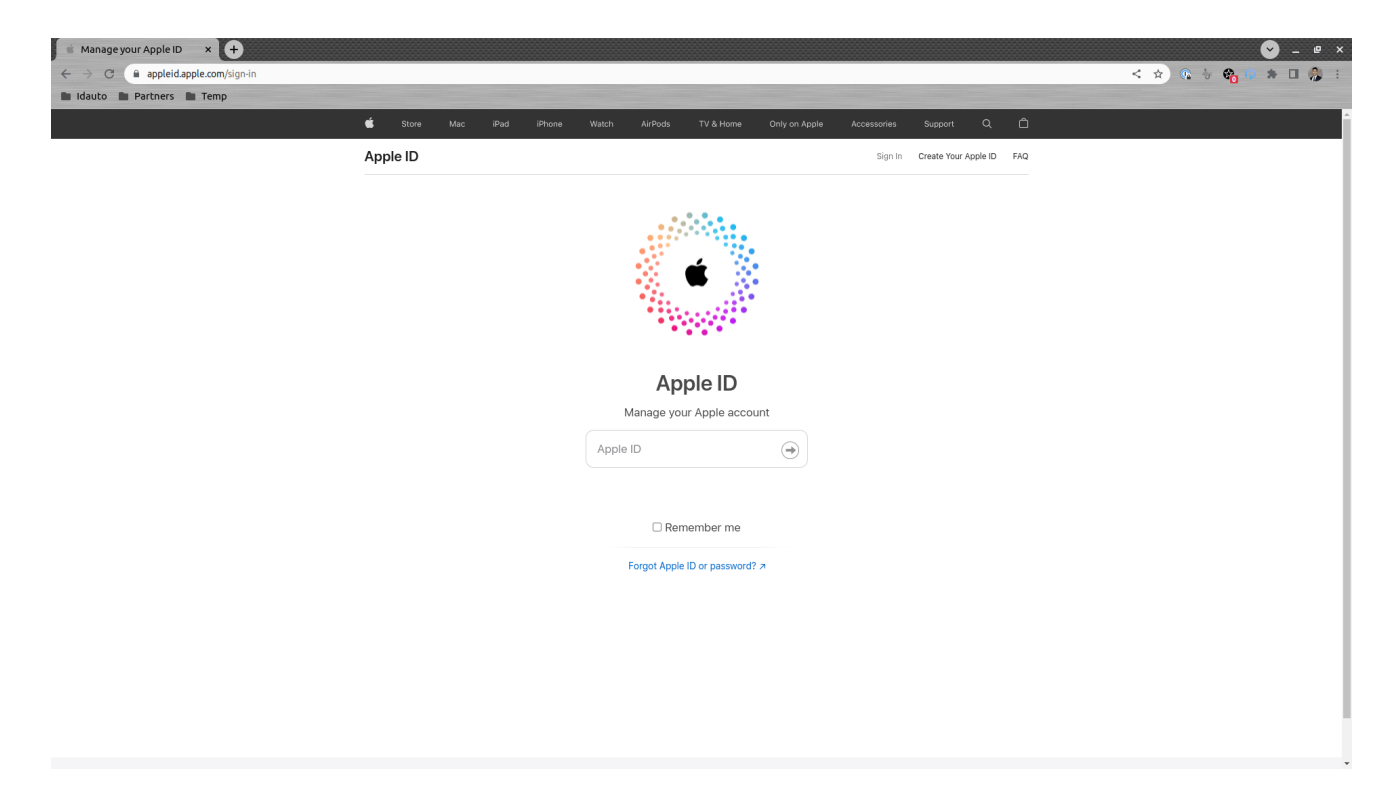

## 2. Go to Sign-In & Security

| Stansage your Apple ID x + ← → C a appleid.apple.com/account/manage |                                                                                                    |                                                                                      |            |                                    |               | < ☆ | ♥ _ @ × |
|---------------------------------------------------------------------|----------------------------------------------------------------------------------------------------|--------------------------------------------------------------------------------------|------------|------------------------------------|---------------|-----|---------|
| 🖿 Idauto 🖿 Partners 🖿 Temp                                          | 🗯 Store Mac iPad iPhone                                                                                                    | Watch AirPods TV & Home                                                              | Only o     | a Apole Accessories Sunport        | 0 Å           |     |         |
|                                                                     | Apple ID                                                                                                    |                                                                                      | Unit of    |                                    | Sign Out      |     |         |
|                                                                     | Sign-In and Security<br>Manage settings related to signing in to your account, account security, as well as how to recover<br>your data when you're having trouble signing in. |                                                                                      |            |                                    | o recover     |     |         |
|                                                                     | Sign-In and Security<br>Personal Information                                                                                                    | Apple ID                                                                             | đ          | Password                           |               |     |         |
|                                                                     | Fayment Methods<br>Family Sharing<br>Devices<br>Privacy                                                                                                    | Account Security<br>Two-factor authentication<br>1 trusted phone number              | ()         | Sign in with Apple<br>View details | ۲             |     |         |
|                                                                     |                                                                                                    | App-Specific Passwords<br>View details                                               | $\bigcirc$ |                                    |               |     |         |
|                                                                     |                                                                                                    |                                                                                      |            |                                    |               |     |         |
|                                                                     | Support PIN                                                                                                    |                                                                                      |            |                                    |               |     |         |
|                                                                     | More ways to shop: Find an Apple Store or other ret<br>Copyright © 2022 Apple Inc. All rights reserved.                                                                        | ailer near you. Or call 1-800-MY-APPLE.<br>Privacy Policy   Terms of Use   Sales and | Refunds Le | gal   Site Map                     | United States |     |         |

3. Select Sign In with Apple

| 🕷 Manage your Apple ID 🛛 🗙 🕂 |                                                                                                    |                                                               | 💙 _ @ ×           |
|------------------------------|----------------------------------------------------------------------------------------------------|---------------------------------------------------------------|-------------------|
| ← → C                        |                                                                                                    |                                                               | < 🖈 🔍 🗄 🍖 🛤 🗖 🥵 🗄 |
| 🖿 Idauto 🖿 Partners 🖿 Temp   |                                                                                                    |                                                               |                   |
|                              |                                                                                                    |                                                               | <u>^</u>          |
|                              |                                                                                                    |                                                               |                   |
|                              | Ramon Ramon<br>ramon Bidauto.net<br>Sign-In and Sect<br>Parsonal Informat<br>Payment Methods<br>Parment Methods<br>Parivacy | Sign or website     Lap or website     App-Specific Passwords |                   |
|                              |                                                                                                    |                                                               | v                 |

4. Select Community Hub

| 🛸 Manage your Apple ID 🛛 🗙 🕂             |                                                                                                  |                                                                                                    |                | 🕑 _ @ ×           |
|------------------------------------------|--------------------------------------------------------------------------------------------------|----------------------------------------------------------------------------------------------------|----------------|-------------------|
| ← → C 🔒 appleid.apple.com/account/manage |                                                                                                  |                                                                                                    |                | < 🖈 🔍 😽 🍖 🛸 🗉 🤔 : |
| 🖿 Idauto 🖿 Partners 🖿 Temp               |                                                                                                  |                                                                                                    |                |                   |
|                                          |                                                                                                  |                                                                                                    |                | *                 |
|                                          |                                                                                                  |                                                                                                    |                |                   |
|                                          | Ramon Ramon                                                                                      | ×<br>Community Hub<br>Account Created September 28, 2022                                                                                                    | now to recover |                   |
|                                          |                                                                                                  | You chared your name and email when you created this account                                                                                                    |                |                   |
|                                          | Sign-In and Secs<br>Personal Informat<br>Payment Methods<br>Family Sharing<br>Devices<br>Privacy | Tou shared your hame and email when you created this account.  If you stop using Sign in with Apple with this app, you may be asked to create a new account the next time you use the app.  Stop using Sign in with Apple Back |                |                   |
|                                          |                                                                                                  |                                                                                                    |                |                   |
|                                          |                                                                                                  |                                                                                                    |                |                   |

5. Select Stop using Sign in With Apple

| 🛸 Manage your Apple ID 🛛 🗙 🕂             |         | 🕑 _ @ ×             |
|------------------------------------------|---------|---------------------|
| ← → C 🔒 appleid.apple.com/account/manage |         | < 😒 ) 🔍 😽 🥵 🗰 💭 😓 🗉 |
| 🖿 Idauto 🖿 Partners 🖿 Temp               |         |                     |
|                                          |         | а. ф. (*            |
|                                          | Apple D |                     |
|                                          |         | United States       |

## 6. Select Stop using

| Image your Apple ID     ×       ←     →     C       Image apple id.apple.com/account/manage |                                                                       | × = - • ×<br>: & • • • • • • • • • • • • • |
|---------------------------------------------------------------------------------------------|-----------------------------------------------------------------------|--------------------------------------------|
| 🖿 Idauto 🖿 Partners 🖿 Temp                                                                  |                                                                       |                                            |
|                                                                                             |                                                                       |                                            |
|                                                                                             |                                                                       |                                            |
|                                                                                             |                                                                       |                                            |
|                                                                                             | ٢                                                                     |                                            |
|                                                                                             | Stop using Sign in with Apple with<br>Community Hub?                  |                                            |
|                                                                                             | Next time you use this app, you may be asked to create a new account. |                                            |
|                                                                                             | Stop using Stop using                                                 |                                            |
|                                                                                             |                                                                       |                                            |
|                                                                                             |                                                                       |                                            |
|                                                                                             |                                                                       |                                            |
|                                                                                             |                                                                       |                                            |
|                                                                                             |                                                                       |                                            |
|                                                                                             |                                                                       |                                            |

Once you have completed the above steps please go through the registration process again.